# Clip-on Ultrasonic Flowmeter Instructions Manual

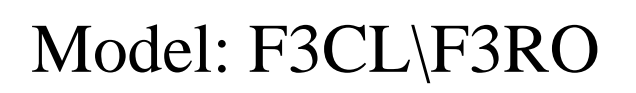

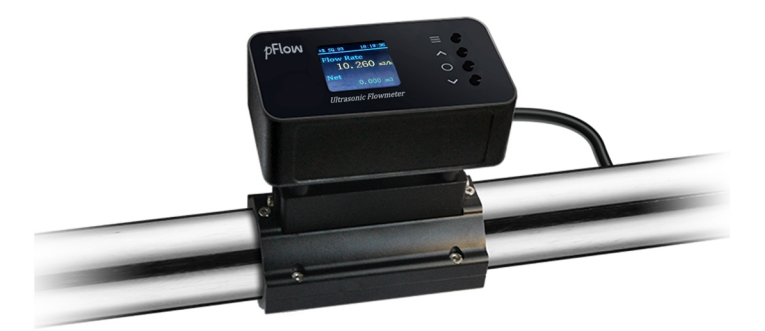

| Update<br>Record | Version | 3.1.0   |
|------------------|---------|---------|
|                  | Date    | 11.2022 |

## Content

| 1 | C   | verview                                                                    | 3  |
|---|-----|----------------------------------------------------------------------------|----|
| 2 | P   | oduct Features                                                             | 3  |
| 3 | Т   | echnical Parameter                                                         | 3  |
|   | 3.1 | Dimension                                                                  | 3  |
|   | 3.  | .1 Transmitter dimension                                                   | 3  |
|   | 3.2 | F3 Series Model Comparison Table                                           | 4  |
|   | 3.3 | Technical Index—F3 Series Clip-on Ultrasonic Flowmeter                     | 5  |
| 4 | I   | stallation and Wiring                                                      | 6  |
|   | 4.1 | Installation Description                                                   | 6  |
|   | 4.2 | Meter Wiring                                                               | 6  |
|   | 4.3 | Fast installation steps of F3 series clip-on ultrasonic flowmeter          | 7  |
| 5 | D   | splay and Setting                                                          | 8  |
|   | 5.1 | Display Description                                                        | 8  |
|   | 5.2 | Key Description                                                            | 8  |
| 6 | N   | enu Window Description                                                     | 9  |
|   | 6.1 | Display Interface                                                          | 9  |
|   | 6.2 | Menu Interface                                                             | 9  |
| 7 | C   | 100se Measurement Point                                                    | 13 |
| 8 | C   | ommunication Protocol                                                      | 14 |
|   | 8.1 | FUJI Protocol                                                              | 14 |
|   | 8.2 | MODBUS Communication Protocol                                              | 16 |
|   | 8.  | MODBUS protocol function code and format                                   | 16 |
|   | 8.  | Use of MODBUS protocol function code 0x03                                  | 16 |
|   | 8.  | 2.3 Error Handling                                                         | 17 |
|   | 8.  | MODBUS register address list                                               | 18 |
| 9 | A   | opendix 1 - Pipe Diameter Comparison Table of Clip-on Ultrasonic Flowmeter | 20 |

Updated Information:

### 1 Overview

pFlow F3CL\F3RO clip-on ultrasonic flowmeter adopts the measurement principle of ultrasonic transit-time method, is combined with Gentos' ultrasonic flow algorithm technology, and achieves accurate measurement of fluid flow in the pipeline. The product is designed with an integrated clamp-on structure, which is simple and convenient to install. It can be energized and measured after four steps of operation. During the installation process, there is no need to contact the fluid medium, and there is no need to stop production.

### 2 Product Features

- I Easy installation, No breaking pipeline
- I No need to adjust, Clip on to measure
- I LCD color display screen
- Ⅰ 360° rotatable display screen

### 3 Technical Parameter

#### 3.1 Dimension

#### 3.1.1 Transmitter dimension

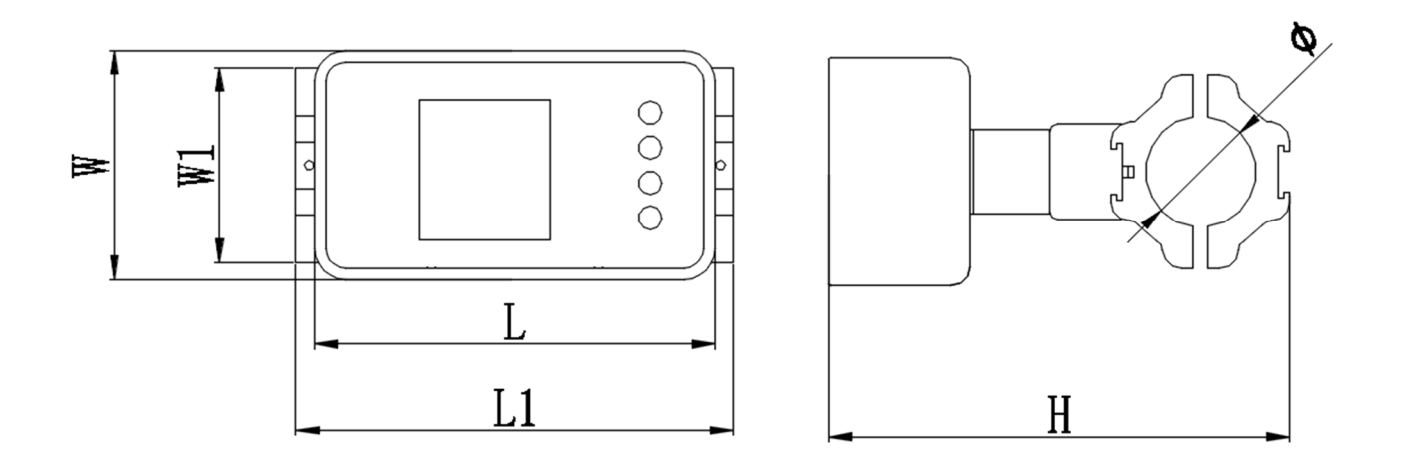

|              | Pipe Size Comparison Table Unit: mm |    |     |     |     |     |    |
|--------------|-------------------------------------|----|-----|-----|-----|-----|----|
| Model        | Nominal<br>Bore<br>Diameter         | W  | W1  | L   | L1  | Н   | ф  |
|              | DN20                                | 60 | 51  | 105 | 118 | 121 | 29 |
|              | DN25                                | 60 | 56  | 105 | 118 | 128 | 36 |
|              | DN32                                | 60 | 63  | 105 | 118 | 135 | 43 |
| F3<br>Series | DN40                                | 60 | 74  | 105 | 118 | 146 | 54 |
|              | DN50                                | 60 | 89  | 105 | 153 | 159 | 67 |
|              | DN65                                | 60 | 102 | 105 | 153 | 172 | 80 |
|              | DN80                                | 60 | 113 | 105 | 153 | 183 | 91 |

### 3.2 F3 Series Model Comparison Table

| Model | Port Configuration |             |
|-------|--------------------|-------------|
| F3CL  | RS485              | 4~20mA      |
| F3RO  | RS485              | OCT & Relay |

Note: As per the needs of customers, F3R0 can provide three port configuration methods, namely RS485+0CT, RS485+relay and 0CT+relay.

### 3.3 Technical Index—F3 Series Clip-on Ultrasonic Flowmeter

| Performance Index        |                                                                 |  |
|--------------------------|-----------------------------------------------------------------|--|
| Flow Velocity            | 0.1~16ft/s (0.03~5.0m/s)                                        |  |
| Accuracy                 | $\pm 2\%$ , (1.0~16ft/s)                                        |  |
| Repeatability            | 0.2%                                                            |  |
| Pipe Size                | DN20~DN80                                                       |  |
| Medium                   | Water                                                           |  |
| Pipe Material            | Carbon Steel, Stainless Steel, Copper, PVC                      |  |
| Functional Index         |                                                                 |  |
| Communication Interface  | RS485(standard);                                                |  |
|                          | Support FUJI Protocol and MODBUS Protocol                       |  |
| Output                   | 4-20mA (for F3CL), OCT&Relay (for F3RO)                         |  |
| Power Supply             | 10~36VDC/500mA                                                  |  |
| Keyboard                 | 4 physical keys                                                 |  |
| Display Screen           | 1.44 " LCD color screen, resolution 128 * 128                   |  |
| Temperatura              | Transmitter: 14 °F to 122 °F ( $-10^{\circ}$ C ~ 50°C )         |  |
| remperature              | Transducer: 32 °F to 140 °F ( $0^{\circ}$ C ~ $60^{\circ}$ C ). |  |
| Humidity                 | Relative humidity 0~99%, No condensation                        |  |
| IP IP54                  |                                                                 |  |
| Physical Characteristics |                                                                 |  |
| Transmitter              | Integrated                                                      |  |
| Transducer               | Clamp on                                                        |  |
| Cable                    | $\phi$ 5 six core cable, standard length: 2m                    |  |

I The accuracy is obtained by Gentos flow calibration facilities. Errors may occur due to the type of pipeline, fluid type, temperature, etc. used by the customer.

### 4 Installation and Wiring

#### 4.1 Installation Description

- 1. Carefully read "Section 7. Choose Measurement Point". After the designated location is selected, the area outside the pipe to be installed must be cleaned, and select the dense part of the pipe for installation.
- 2. The special coupling sticker of the company is pasted on the center of the sensor, which will be squeezed during installation to ensure that the sensor and the pipe wall are closely fitted without bubbles.
- 3. **The direction of the arrow** on the nameplate of the instrument should be consistent with the direction of the fluid in the pipeline.

#### 4.2 Meter Wiring

Refer to the following diagram for meter wiring

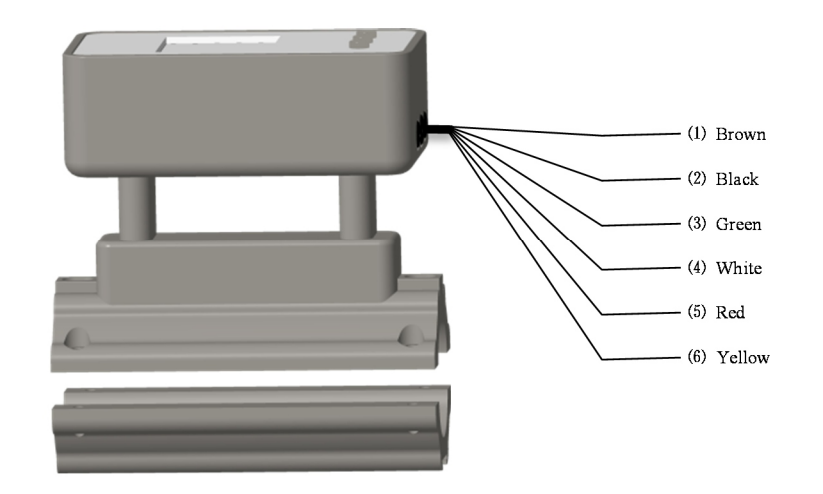

| Function                                                                        | Identifier | Color |  |  |
|---------------------------------------------------------------------------------|------------|-------|--|--|
| Power Supply                                                                    | +          | Brown |  |  |
| (10~36VDC)                                                                      | -          | Black |  |  |
| RS485                                                                           | А          | Green |  |  |
|                                                                                 | В          | White |  |  |
| Optional                                                                        | +          | Red   |  |  |
| (4-20mA                                                                         |            | X7 11 |  |  |
| \OCT&Relay) - Yellow                                                            |            |       |  |  |
| For specific models and port configurations, please check section 3.2 F3 Series |            |       |  |  |
| Model Comparison Table                                                          |            |       |  |  |

#### 4.3 Fast installation steps of F3 series clip-on ultrasonic flowmeter

This meter adopts integrated design. It is easy to install and set parameters in several steps. It can be directly clipped on the pipe section. After connected to the power supply, the meter can realize flow measurement.

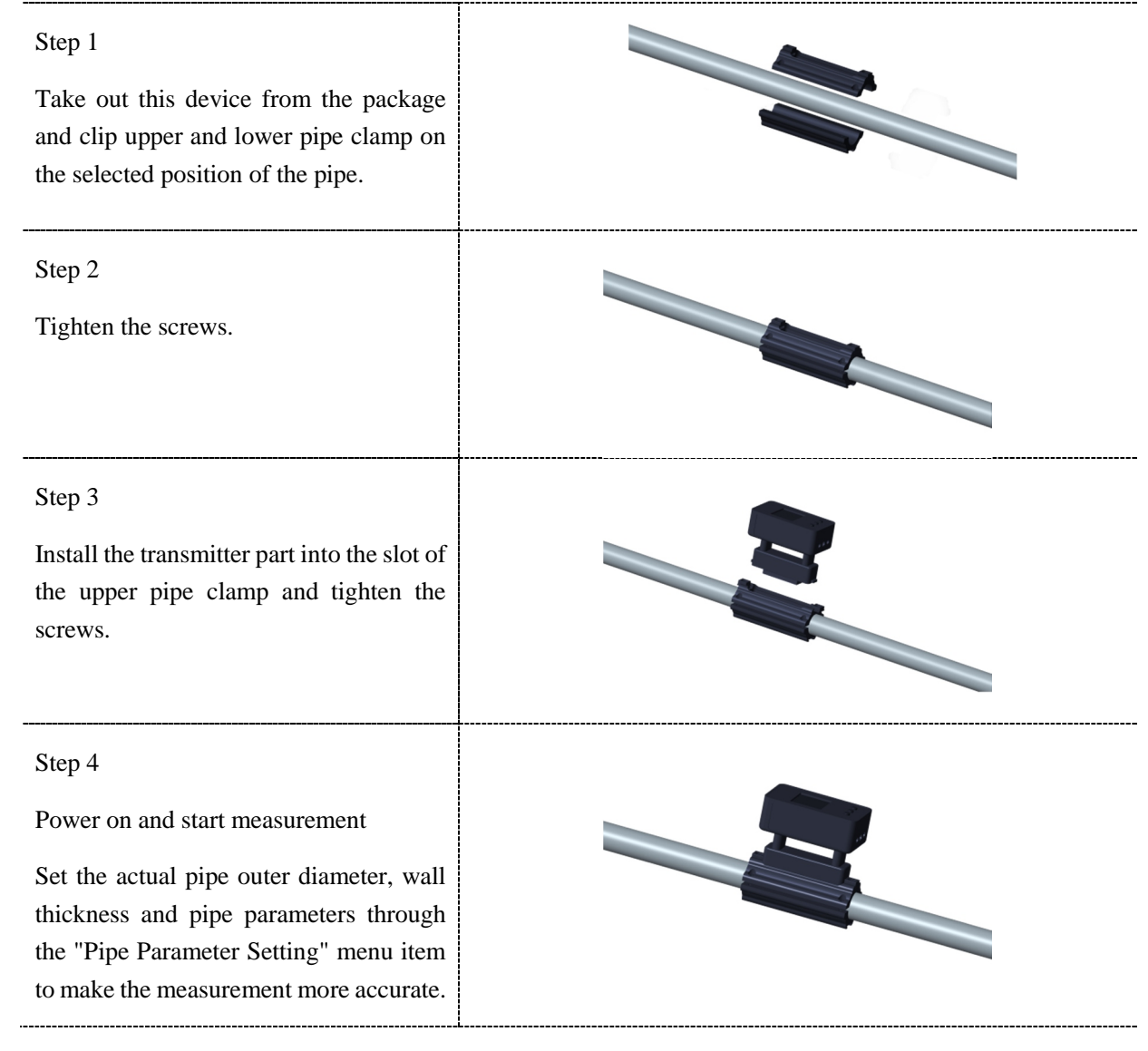

I If the pipe clamp is still loose after locking, the black rubber pad (2mm thick) attached to the accessory bag can be pasted on both sides of the inner wall of the pipe clamp.

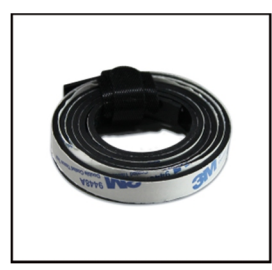

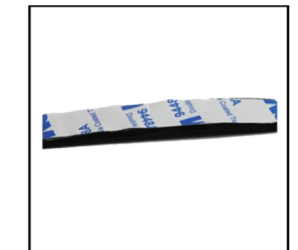

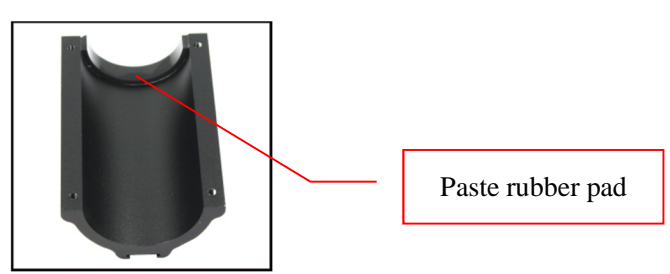

### 5 Display and Setting

### 5.1 Display Description

|                                       | *R       | Indicates the measurement status (*R indicates normal measurement,<br>*I indicates no signal, *G indicates searching for signal) |
|---------------------------------------|----------|----------------------------------------------------------------------------------------------------|
| Upper part of display<br>area         | SQ       | 93 indicates signal quality. It is consistent with Section 6.1 "Display Interface V".                                            |
|                                       | 18:19:35 | The display is the current time, which is consistent with Section 6.1<br>"Display Interface III".                                |
| Lower and middle part of display area | /        | See Section 6.1 "Display Interface I~Interface V" for details.                                                                   |
|                                       |          |                                                                                                    |

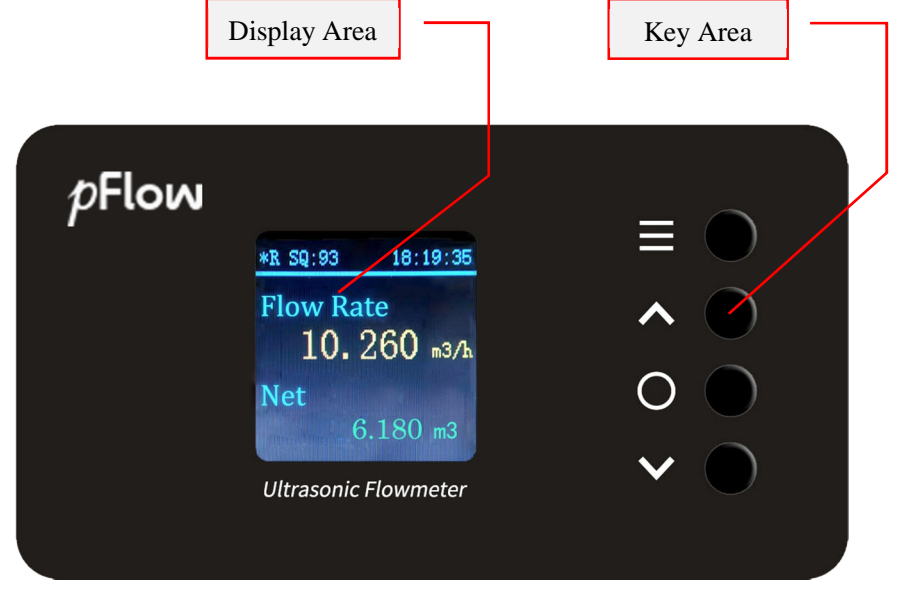

#### 5.2 Key Description

The clip-on flowmeter has four buttons, and the operation instructions are shown in the following table:

| Menu Key                                                                                                    | Up Key                                                                                                    | Down Key     | Confirm Key                                                                                       |
|----------------------------------------------------------------------------------------------------|----------------------------------------------------------------------------------------------------|--------------|---------------------------------------------------------------------------------------------------|
| =                                                                                                    | $\wedge$                                                                                                    | $\checkmark$ | 0                                                                                                 |
| <ol> <li>Switch between display<br/>interface and menu interface;</li> <li>Exit to the main interface</li> </ol> | <ol> <li>Used to select menu items;</li> <li>When inputting a value, the ∧ key is for increasing the value number, and the ∨ key moves the position to the right.</li> </ol> |              | <ol> <li>Used to confirm<br/>menu items;</li> <li>Data input<br/>confirmation and exit</li> </ol> |

### 6 Menu Window Description

#### 6.1 Display Interface

Press  $\equiv$  key on the instrument panel to switch between the display interface and the menu interface. After switching to the display interface, press the  $\Lambda$  key and the  $\vee$  key to display interface I ~interface V in sequence.

| Display Type             | Display Content                             | Description                                                                                                    |  |
|--------------------------|---------------------------------------------|----------------------------------------------------------------------------------------------------|--|
| Display Interface<br>I   | Instantaneous Flow<br>Accumulative Flow     | Display instantaneous flow and accumulative flow<br>When accumulative flow accumulates to 999999999m <sup>3</sup> , it<br>will be zero clearing automatically.                                                                                                    |  |
| Display Interface<br>II  | Instantaneous Velocity<br>Accumulative Flow | Display instantaneous velocity and accumulative flow<br>When accumulative flow accumulates to 999999999m <sup>3</sup> , i<br>will be zero clearing automatically.                                                                                                    |  |
| Display Interface<br>III | Date<br>Time                                | Display current date and time                                                                                                    |  |
| Display Interface<br>IV  | Serial Number<br>Version Number             | Display the instrument factory serial number and software version number                                                                                                    |  |
| Display Interface<br>V   | Measurement Status<br>Signal Quality        | Display measurement status:<br>*R: Normal measurement;<br>*G: Search for signal;<br>*I: No signal<br>Display signal quality:<br>The signal quality is represented by 00~99. 00 represents<br>the worst and 99 represents the best. The normal working<br>condition is that the signal quality is greater than 60. |  |

#### 6.2 Menu Interface

Select  $\equiv$  key on the instrument panel to switch between display interface and menu interface. After switching to the menu interface, press the  $\land$  key and the  $\lor$  key to display 5 items of the first level menu in sequence. Press  $\bigcirc$  key to enter the corresponding secondary menu to display or set relevant parameters. After setting, select Back to exit or press  $\equiv$  key to exit to the display interface.

When inputting the value, the  $\land$  key increases the number, the  $\lor$  key shifts the number to the right, and the  $\bigcirc$  key confirms the data input and exit.

| First Menu                      | Secondary Menu    | Function Description                                                                            | Remark                                                                                                    |  |
|---------------------------------|-------------------|-------------------------------------------------------------------------------------------------|----------------------------------------------------------------------------------------------------|--|
|                                 | 1.Pipe diameter   | Input outer diameter of pipe                                                                    | 20mm≤outer diameter of pipe<br>≤99.99mm                                                                                                    |  |
| 1. Pipe parameters              | 2.Wall thickness  | Input wall thickness of pipe                                                                    | 1.0mm≤wall thickness of<br>pipe≤9.99mm                                                                                                    |  |
|                                 | 3.Pipe material   | Choose pipe material                                                                            | carbon steel, copper, PVC, stainless steel                                                                                                    |  |
|                                 | 4.Back            |                                                                                                 |                                                                                                    |  |
|                                 | 1.Curr Loop Mode  | Select flow mode or flow rate mode                                                              |                                                                                                    |  |
|                                 | 2.Curr Loop 4mA   | After selecting the current<br>loop mode, set the<br>corresponding flow or flow<br>rate of 4mA  | Flow mode :0~14400m3/h<br>Flow rate mode :0~5m/s                                                                                                    |  |
| 2.Output settings<br>(for F3CL) | 3.Curr Loop 20mA  | After selecting the current<br>loop mode, set the flow or<br>flow rate corresponding to<br>20mA | Flow mode :0~14400m3/h<br>Flow rate mode :0~5m/s                                                                                                    |  |
|                                 | 4.Curr Loop Check | Check the actual current of 0,<br>4, 8 and 16mA through the<br>ammeter                          |                                                                                                    |  |
|                                 | 5.Curr Loop Value | Current current loop value                                                                      |                                                                                                    |  |
|                                 | 6.Back            |                                                                                                 |                                                                                                    |  |
|                                 |                   | Current OCT Mode                                                                                | Select Net Int Pulse: 1 pulse is                                                                                                    |  |
|                                 | 1.OCT Mode        | Freq Output                                                                                     | output when each flow unit of yield is accumulated. Options                                                                                                    |  |
|                                 |                   | Net Int Pulse                                                                                   | of the flow unit: m3, L, Gal.                                                                                                    |  |
|                                 | 2.OCT Freq Range  | Set OCT frequency range                                                                         | 0~9999                                                                                                    |  |
|                                 | 3.Lowest Flow     | Set flow rate in the lowest frequency range                                                     | 0~9999 m3/h                                                                                                    |  |
| 2.Output settings<br>(for F3RO) | 4.Highest Flow    | Set flow rate at highest frequency range                                                        | 0~9999 m3/h                                                                                                    |  |
|                                 | 5.Relay Mode      | Relay switch                                                                                    | On: the relay acts once when<br>each accumulated flow unit of<br>yield is accumulated. The flow<br>unit can be m3, L, Cal.<br>Off: Do not perform any<br>action |  |
|                                 | 6. Back           |                                                                                                 |                                                                                                    |  |

| First Menu        | Secondary Menu     | Function Description                                                                                                    | Remark                                                                                                    |
|-------------------|--------------------|----------------------------------------------------------------------------------------------------|----------------------------------------------------------------------------------------------------|
|                   | 1.RS485 protocol   | Choose MODBUS or FUJI                                                                                                    |                                                                                                    |
| 3.Communication   | 2.RS485 Baud Rate  | There are 7 baud rates to choose from                                                                                                    | 4800、9600、38400、<br>50400、57600、76800、<br>115200                                                                                       |
|                   | 3.Network IDN      | Network ID address code is taken from 1~247                                                                                                |                                                                                                    |
|                   | 4.Back             |                                                                                                    |                                                                                                    |
|                   | 1.System unit      | Select metric and imperial units                                                                                                    | Metric unit, imperial unit                                                                                                    |
|                   | 2.Flow unit        | Select the flow unit and time<br>unit of instantaneous flow                                                                                | Optional flow unit: m3、L、<br>Gal                                                                                                    |
|                   |                    |                                                                                                    | Optional time unit: h m                                                                                                    |
|                   | 3.Total unit       | Select cumulative flow unit                                                                                                    | Optional flow unit: m3、L、<br>Gal                                                                                                    |
|                   | 4.System Time      | Set the current time                                                                                                    | Year-Month-Day, Hour-<br>Minute-Second                                                                                                 |
|                   | 5.Screen Mode      | Set rotatable display direction                                                                                                    | Optional 0 °, 90 °,<br>180 °, 270 °                                                                                                    |
| 4.System Setting  | 6.Reset            | Clear all setting parameters<br>and restore to the original<br>factory default values                                                      | Select "Yes", this operation<br>will clear all the user's data<br>and reset it to the factory<br>default value. Please be<br>cautious. |
|                   | 7.Clear Cumulation | Clear cumulative flow                                                                                                    | Select "Yes" to clear<br>Cumulative Flow.                                                                                              |
|                   | 8.Language         | Chinese and English optional                                                                                                    |                                                                                                    |
|                   | 9.About            | View version information,<br>version number, serial number,<br>resolution and communication<br>method                                      |                                                                                                    |
|                   | 10.Back            |                                                                                                    |                                                                                                    |
|                   | 1.Damping          | Input the damping coefficient,<br>and the damping plays a role<br>in smoothing the data display.                                           | The damping coefficient ranges from 0 to 99 seconds                                                                                    |
| 5. Select setting | 2.Low flow Cutoff  | Cut off the low flow. To<br>enable the system to<br>display the "0" value when<br>the flow is low, so as to<br>avoid invalid accumulation. | Cut off value $\leq 0.25$ m/s, factory default is 0.03 m/s                                                                             |

F3CL\F3RO Clip-on Ultrasonic Flowmeter

| First Menu                  | Secondary Menu               | Function Description                                                                                                    | Remark                                                        |
|-----------------------------|------------------------------|----------------------------------------------------------------------------------------------------|---------------------------------------------------------------|
|                             | 3.Set zero                   | When the fluid is static, the<br>indication of the instrument<br>is called "zero". When the<br>"zero point" of the<br>flowmeter is not zero, the<br>zero point will be<br>superimposed on the true<br>value of the flow at any<br>time, so that there is a<br>deviation in the<br>measurement of the<br>flowmeter, which must be<br>removed. | Select "Yes" to wait for the process to complete.             |
|                             | 4.Reset zero                 | Reset the set zero point                                                                                                    | Select "Yes" to clear the<br>"zero point" set by the<br>user. |
|                             | 5.Manual Zero Set zero shift |                                                                                                    | An offset superimposed on the measured value can be entered.  |
|                             | 6.Back                       |                                                                                                    |                                                               |
|                             | 1.Scale factor               | Also known as the instrument<br>K-factor, it is used to correct<br>the flow measurement results.                                                                                                    | Calibrated at the factory                                     |
| 6.Calibration               | 2.Current Loop 4mA           | Adjust the output current with the $\land$ keys and $\lor$ key                                                                                                    | Connect an external precision ammeter to the current output   |
| (IOLISCE)                   | 3.Current Loop 20mA          | Adjust the output current with the $\land$ keys and $\lor$ key                                                                                                    | terminal of F3CL clip-on<br>flowmeter (red+, yellow -)        |
|                             | 4.Back                       |                                                                                                    |                                                               |
| 6.Calibration<br>(for F3RO) | 1.Scale factor               | Also known as the instrument<br>K-factor, it is used to correct<br>the flow measurement results.                                                                                                    | Calibrated at the factory                                     |
|                             | 2.Back                       |                                                                                                    |                                                               |

### 7 Choose Measurement Point

**p**Flow

The flowmeter is simple and convenient to install. As long as a suitable measuring point is selected, Clamp the product sensor surface on the pipe section directly and fix the pipe clamp, and then the power is turned on, the flow measurement can be realized.

When selecting measuring points, it is required to select pipe sections with uniform fluid flow field distribution to ensure measurement accuracy. The following principles shall be followed during installation:

- Select a pipe segment that is filled with fluid, such as the vertical part of the pipe line (the fluid is better to flow upward) or the horizontal pipe segment that is filled with fluid.
- I The measuring point should be on a uniform straight pipe section with 10 times the diameter (10D) from the upstream and 5 times the diameter (5D) from the downstream. There are no valves, elbows, reducers and other devices interfering with the flow field within this range. The length of the straight pipe section is recommended to use the values shown in the following table.
- **I** Ensure that the temperature at the measuring point is within the working range.
- Fully consider the scaling condition on the inner wall of the pipe, try to select the pipe section without scaling for measurement, and select the pipe section of uniform and dense pipes so as to make ultrasonic transmission easier.

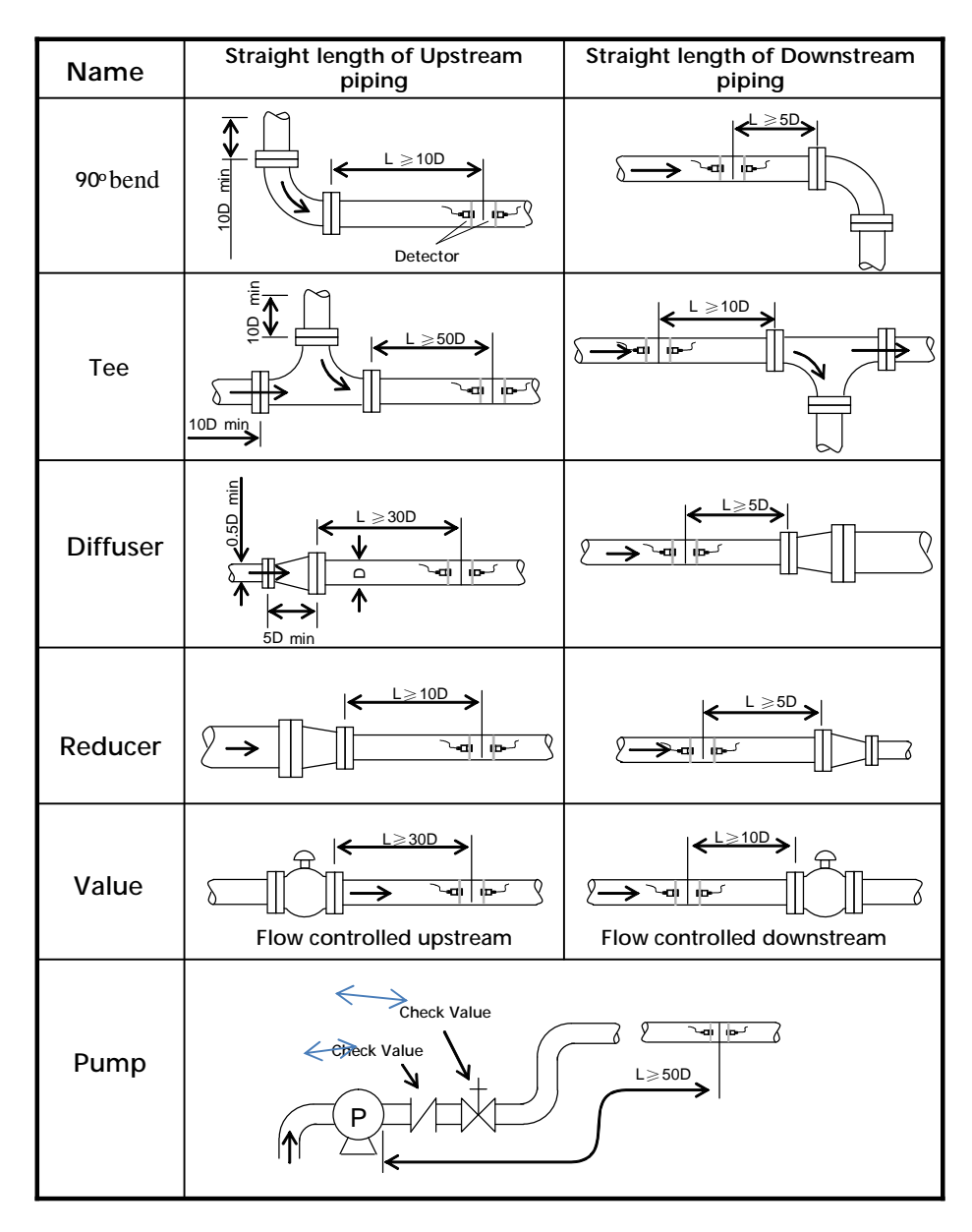

### 8 Communication Protocol

The flowmeter adopts response communication mode, and the upper computer sends "command" to request the lower flowmeter to respond. The baud rate of asynchronous communication (main workstation, computer system, ultrasonic flowmeter) is generally 9600bps. Single byte data format (10 bits): 1 start bit, 1 stop bit and 8 data bits. Check bit: NONE.

#### 8.1 FUJI Protocol

The FUJI protocol of the instrument adopts the response communication mode, and the upper computer sends a "command" to require the instrument to respond. The baud rate of asynchronous communication (main workstation, computer system, secondary workstation, ultrasonic flowmeter) is generally 9600bps. Single byte data format (10 bits): 1 start bit, 1 stop bit and 8 data bits. Check bit: NONE.

The basic command is represented by a data string, and the command ends with a carriage return newline character. The feature is that the data length is random. Common commands are shown in the following table:

| Command       | Command Meanings                                     | Data Format                |
|---------------|------------------------------------------------------|----------------------------|
| DQD(cr)(lf)注0 | Return daily instantaneous flow                      | ±d.ddddddE±dd(cr)Note 1    |
| DQH(cr)(lf)   | Return hourly instantaneous flow                     | ±d.ddddddE±dd(cr)          |
| DQM(cr) (lf)  | Return instantaneous flow per minute                 | ±d.ddddddE±dd(cr)          |
| DQS(cr) (lf)  | Return instantaneous flow per second                 | ±d.ddddddE±dd(cr)          |
| DV(cr) (lf)   | Return instantaneous flow velocity                   | ±d.ddddddE±dd(cr)          |
| DI+(cr) (lf)  | Return positive accumulative flow                    | ±dddddddE±d(cr)Note 2      |
| DI-(cr) (lf)  | Return negative accumulative flow                    | ±dddddddE±d(cr)            |
| DIN(cr) (lf)  | Return net accumulative flow                         | ±dddddddE±d(cr)            |
| DID(cr) (lf)  | Return instrument identification code (address code) | ddddd(cr)5 bits in length  |
| DL(cr) (lf)   | Return signal strength                               | UP:dd.d, DN:dd.d, Q=dd(cr) |
| ESN(cr) (lf)  | Return electronic serial number                      | dddddd(cr)(lf) Note 3      |
| W             | Digital string address networking command prefix     | Note 4                     |
| Р             | Prefix of back haul command with verification        |                            |
| &             | Function sign of Command "Add"                       |                            |

Communication Command

Note:

- 1. (cr) means carriage return, and its ASCII code value is 0DH. (lf) means line feed, and its ASCII code value is 0AH.
- 2. "d" is a number ranging from 0 to 9, and the 0 value is +0.000000E+00.
  - "d" is a number ranging from 0 to 9, and there is no decimal point in the integer part before "E".
- 3. ddddddd eight digits represent the electronic serial number of the machine, and "t" represents the machine code $_{\circ}$
- 4. If there are more than one flow meters in the data network at the same time, the basic command cannot be used alone. It must be prefixed with W before used. Otherwise, multiple flow meters will respond at the same time, which causes system disorder.

#### (1) P prefix

The character P can be added in front of each basic command, indicating that the returned data has CRC check. The checksum is obtained by binary addition.

For example, the data returned by the command DI+(CR) (corresponding binary data is 44H, 49H, 2BH, 0DH) is+1234567E+0m3 (CR) (corresponding binary data is 2BH, 31H, 32H, 33H, 34H, 35H, 36H, 37H, 45H, 2BH, 30H, 6DH, 33H, 20H, 0DH, 0AH), and the data returned by the command PDI+(CR) is+1234567E+0m3! F7 (CR), "!" Indicates that the character before it is the sum character, and the checksum of the next two bytes (2BH+31H+32H+33H+34H+35H+36H+37H+45H+2BH+30H+6DH+33H+20H=(2) F7H).

Pay attention to "!". There may be no data before, or there may be a space symbol.

#### (2) W prefix

The use of W prefix is W+number string address code (must be 5 digits)+basic command. The number string value range is 0~65535, excluding 13 (0DH carriage return), 10 (0AH line feed), 42 (2AH \*), 38 (26H&). If user access the instantaneous flow velocity of No. 12345 flowmeter, user can issue the command W012345DV (CR), and the corresponding binary codes are 57H, 31H, 32H, 33H, 34H, 35H, 44H, 56H, 0DH.

#### (3) & Functional Symbols

& The function symbol can add up to five basic commands (with prefix P) to form a composite command and send it to the flowmeter, which will respond at the same time. For example, 1. Instantaneous flow of No. 4321 flowmeter is required to be sent back at the same time; 2. Instantaneous flow velocity; 3. Positive cumulative flow; 4. Negative cumulative flow; 5. Net cumulative flow with verification, send the command as follows:

#### W04321PDQD&PDV&PDI+&PDI-&PDIN (CR)

The data returned at the same time may be as follows:

+0.000000E+00m3/d! AC (CR)

+0.000000E+00m/s! 88 (CR)

+1234567E+0m3! F7 (CR)

+0.000000E+0m3! DA (CR)

+0.000000E+0 m3! DA (CR)

#### 8.2 MODBUS Communication Protocol

The MODBUS protocol of this instrument uses RTU transmission mode, and its check code is obtained by CRC-16-IBM (polynomial is X16+X15+X2+1, shielded word is 0xA001) cyclic redundancy algorithm.

MODBUS RTU mode uses hexadecimal to transmit data.

#### 8.2.1 MODBUS protocol function code and format

This instrument protocol supports the following two function codes of MODBUS protocol:

| Function Code | Performance Data      |
|---------------|-----------------------|
| 0x03          | Read register         |
| 0x06          | Write single register |

#### 8.2.2 Use of MODBUS protocol function code 0x03

Format of read register information frame sent by the host:

| Slave address | Function code | Register first address | Request number of registers | Check code        |
|---------------|---------------|------------------------|-----------------------------|-------------------|
| 1 bytes       | 1 bytes       | 2 bytes                | 2 bytes                     | 2 bytes           |
| 0x01~0xF7     | 0x03          | 0x0000~0xFFFF          | 0x0000~0x7D                 | CRC check<br>code |

Slave returned data frame format:

| Slave address | Read operation function code | Number of bytes<br>of data | Data       | Check code     |
|---------------|------------------------------|----------------------------|------------|----------------|
| 1 bytes       | 1 bytes                      | 1 bytes                    | N*x2 bytes | 2 bytes        |
| 0x01~0xF7     | 0x03                         | 2xN*                       | N*x2 data  | CRC check code |

 $N^*$  = Number of registers for data.

The value range of instrument address (address of flowmeter) is  $1 \sim 247$  (hexadecimal:  $0x01 \sim 0xF7$ ), and the address can be viewed in Menu 46. If the decimal number displayed in Menu 46 is 11, the address of this instrument in MODBUS protocol is 0x0B.

The CRC check code of this instrument is obtained by using CRC-16-IBM (polynomial is X16+X15+X2+1, shielded word is 0xA001) cyclic redundancy algorithm. The low byte of the check code comes first and the high byte comes last.

Example 1. In RTU mode, read the instantaneous flow (m3/h) of the meter with address 1 (0x01) in hours, that is, read the data of registers 40,005 and 40,006. The read command is as follows:

0x01 0x03 0x00 0x04 0x00 0x02 0x85 0xCA

Instrument Address Function Code First Address of Register Number of Registers CRC Check Code

The data returned by the instrument is (assuming the current flow=1.234567 m3/h):

0x01 0x03 0x04 0x06 0x51 0x3F 0x9E 0x3B 0x32

Instrument Address Function Code Data Byte Number Data (1.2345678) CRC Check Code

The four bytes of 3F 9E 06 51 are the IEEE 754 format single accuracy floating-point format of 1.2345678.

Please note the order of data storage in the above example. When using C language to interpret values, users can use pointers to directly put the required data into the corresponding variable address. Generally, the storage order is low byte first. For example, in the above 1.2,345,678m/s example, the storage order of 3F 9E 06 51 data is 06 51 3F 9E.

Example 2. In RTU mode, read the positive cumulative flow (m3) in m3 of the instrument with address 1 (0x01), that is, read the data of three registers with register addresses 0008, 0009 and 000A. The read command is as follows:

0x010x030x00 0x080x00 0x030x84 0x09Instrument AddressFunction CodeRegister First AddressRegister NumberCRC Check CodeThe data returned by the instrument is (assuming the current positive cumulative flow=2.46m3):

0x01 0x03 0x06 0x00 0xF6 0x00 0x00 0xFF 0xFE 0x29 0x10

Instrument Address Function Code Data Byte Number Data (246 \* 10-2) CRC Check Code

The four bytes of 00 00 00 F6 are the hexadecimal of 246, that is, directly convert the hexadecimal data into decimal:

| MODBUS Data                                                            | <b>Corresponding Index Unit</b> |          |  |  |
|------------------------------------------------------------------------|---------------------------------|----------|--|--|
| FFFD                                                                   | x0.001(1E-3)                    | 10-3     |  |  |
| FFFE                                                                   | x0.01                           | 10-2     |  |  |
| FFFF                                                                   | x0.1                            | 10-1     |  |  |
| 0000                                                                   | x1                              | $10^{0}$ |  |  |
| 0001                                                                   | x10                             | $10^{1}$ |  |  |
| 0002                                                                   | x100                            | $10^{2}$ |  |  |
| 0003                                                                   | x1000                           | $10^{3}$ |  |  |
| 0004 x10000(1E+4) 10 <sup>4</sup>                                      |                                 |          |  |  |
| Including positive, negative, net accumulation and energy accumulation |                                 |          |  |  |

Two bytes of FF FE are 10 to the power of - 2. The following table:

Example 3. In RTU mode, change the address of the instrument with address 1 (0x01) to 2 (0x02), that is, write the data in the 44100 register of the flowmeter to 0x02. The write command is as follows:

| 0x01                 | 0x06                                    | 0x10 0x03        | 0x00 0x02     | 0xFC 0xCB      |  |  |  |
|----------------------|-----------------------------------------|------------------|---------------|----------------|--|--|--|
| Instrument Address   | Function Code                           | Register Address | Register Data | CRC Check Code |  |  |  |
| The data returned by | The data returned by the instrument is: |                  |               |                |  |  |  |
| 0x01                 | 0x06                                    | 0x10 0x03        | 0x00 0x02     | 0xFC 0xCB      |  |  |  |
| Instrument Address   | Function Code                           | Register Address | Register Data | CRC Check Code |  |  |  |
| 3 Error Handlin      | r                                       |                  |               |                |  |  |  |

#### 8.2.3 Error Handling

This instrument returns only one error code 0x02, indicating that the first address of the data is wrong.

For example, to read register data 40002 of the instrument with address 1 (0x01) in RTU mode, the instrument considers it as invalid data, and sends the following commands:

| 0x01                                          | 0x03          | 0x00 0x01              | 0x00 0x01       | 0xD5 0xCA      |
|-----------------------------------------------|---------------|------------------------|-----------------|----------------|
| Instrument Address                            | Function Code | Register First Address | Register Number | CRC Check Code |
| The error code returned by the instrument is: |               |                        |                 |                |
| 0x01                                          | 0x83          | 0x02                   | 0xC0 0xF1       |                |

Г

#### Instrument Address Error Code Error Extension Code CRC Check Code

#### 8.2.4 MODBUS register address list

The MODBUS register of this instrument includes read-only register and single write register.

Read only register address list (read with 0x03 function code)

| Register<br>Address | Register | Data Description                          | Data Type     | Register<br>Number | Description |
|---------------------|----------|-------------------------------------------|---------------|--------------------|-------------|
| \$0000              | 40001    | Instantaneous flow/sec - low<br>byte      | 32 bits real  | 2                  |             |
| \$0001              | 40002    | Instantaneous flow/sec - high<br>byte     |               |                    |             |
| \$0002              | 40003    | Instantaneous flow/minute - low<br>byte   | 32 bits real  | 2                  |             |
| \$0003              | 40004    | Instantaneous flow/minute -<br>high byte  |               |                    |             |
| \$0004              | 40005    | Instantaneous flow/hour - low<br>byte     | 32 bits real  | 2                  |             |
| \$0005              | 40006    | Instantaneous flow/hour - high<br>byte    |               |                    |             |
| \$0006              | 40007    | Flow velocity - low byte                  | 32 bits real  | 2                  |             |
| \$0007              | 40008    | Flow velocity - high byte                 |               |                    |             |
| \$0008              | 40009    | Positive accumulative flow -<br>low byte  | 32 bits unit. | 2                  |             |
| \$0009              | 40010    | Positive accumulative flow -<br>high byte |               |                    |             |
| \$000A              | 40011    | Positive accumulative flow—<br>index      | 16 bits int.  | 1                  |             |
| \$0016              | 40023    | Upstream signal strength - low<br>byte    | 32 bits real  | 2                  | 0. 00.0     |
| \$0017              | 40024    | Upstream signal strength - high<br>byte   |               |                    | 0~99.9      |
| \$0018              | 40025    | Downstream signal strength -<br>low byte  | 32 bits real  | 2                  | 0. 00.0     |
| \$0019              | 40026    | Downstream signal strength -<br>high byte |               |                    | ע∼אא.א      |
| \$001A              | 40027    | Signal quality                            | 16 bits int.  | 1                  | 0~99        |

| r      | 1     |                                             | 1            |   |                                 |  |
|--------|-------|---------------------------------------------|--------------|---|---------------------------------|--|
| \$001B | 40028 | 4~20mA output current value -<br>low byte   | 32 bits real | 2 | Unit: mA                        |  |
| \$001C | 40029 | 4~20mA output current value - high byte     |              |   | Unit. mA                        |  |
| \$001D | 40030 | Error code - characters 1,2                 | String       | 3 | Refer to "Error                 |  |
| \$001E | 40031 | Error code - characters 3,4                 |              |   | Analysis" for<br>detailed codes |  |
| \$001F | 40032 | Error code - characters 5,6                 |              |   | meanings.                       |  |
| \$003B | 40060 | Flow velocity unit - characters 1,2         | String       | 2 | Currently                       |  |
| \$003C | 40061 | Flow velocity unit - characters 3,4         |              |   | support m/s only                |  |
| \$003D | 40062 | Instantaneous flow unit -<br>characters 1,2 | String       | 2 |                                 |  |
| \$003E | 40063 | Instantaneous flow unit -<br>characters 3,4 |              |   |                                 |  |
| \$003F | 40064 | Cumulative flow unit -<br>characters 1,2    | String       | 1 |                                 |  |

Note:

- a) The units of cumulative flow are as follows
  - 0. "m3" —Cubic meter
  - 1. "l" —Litre
  - 2. "gal" —Gallon
- b) When changing the instrument address or communication baud rate, the instrument will work according to the new address or communication baud rate immediately after returning the response with the original address or communication baud rate.
- c) 16 bits int short integer, 32 bits int long integer, 32 bits real floating point, String string.

# 9 Appendix 1 - Pipe Diameter Comparison Table of Clip-on Ultrasonic Flowmeter

| Model Pipe<br>Material      |                  | Nominal Inner<br>Diameter of<br>Pine | Applicable R<br>Outer D<br>(m | ange of Pipe<br>Diameter | Flow Measurable<br>Range<br>(0.03~5m/s) |
|-----------------------------|------------------|--------------------------------------|-------------------------------|--------------------------|-----------------------------------------|
|                             |                  | i ipe                                | A Level                       | B Level                  | (m3/h)                                  |
|                             |                  | DN20                                 | 25~29                         | 21~25                    | 0.04~6                                  |
|                             | PVC<br>Stainlass | DN25                                 | 32~36                         | 28~32                    | 0.05~9                                  |
|                             |                  | DN32                                 | 39~43                         | 35~39                    | 0.09~15                                 |
| F3<br>Series<br>Carl<br>Ste | Steel            | DN40                                 | 50~54                         | 46~50                    | 0.13~23                                 |
|                             | Carbon           | DN50                                 | 63~67                         | 59~63                    | 0.20~35                                 |
|                             | Steel            | DN65                                 | 76~80                         | 72~76                    | 0.35~60                                 |
|                             |                  | DN80                                 | 87~91                         | 83~87                    | 0.55~90                                 |

| Model        | Pipe<br>Material | Nominal Inner<br>Diameter of<br>Pipe | Applicable Range of Pipe<br>Outer Diameter<br>(mm) |         | Flow Measurable<br>Range<br>(0.03~5m/s) |
|--------------|------------------|--------------------------------------|----------------------------------------------------|---------|-----------------------------------------|
|              |                  | Tipe                                 | A Level                                            | B Level | (m3/h)                                  |
| F3<br>Series | Copper           | DN20<br>DN25                         | 25~29                                              | 21~25   | 0.04~6<br>0.05~9                        |
|              |                  | DN32                                 | 32~36                                              | 28~32   | 0.09~15                                 |
|              |                  | DN40                                 | 39~43                                              | 35~39   | 0.13~23                                 |
|              |                  | DN50                                 | 50~54                                              | 46~50   | 0.20~35                                 |
|              |                  | DN65                                 | 63~67                                              | 59~63   | 0.35~60                                 |
|              |                  | DN80                                 | 76~80                                              | 72~76   | 0.55~90                                 |

Note: B Level needs to be achieved by pasting attached rubber pads on both sides of the inner wall of the pipe clamp.